### بسمه تعالى

# (نحوه ورود و استفاده از کتابخانه مجازی قاصدک)

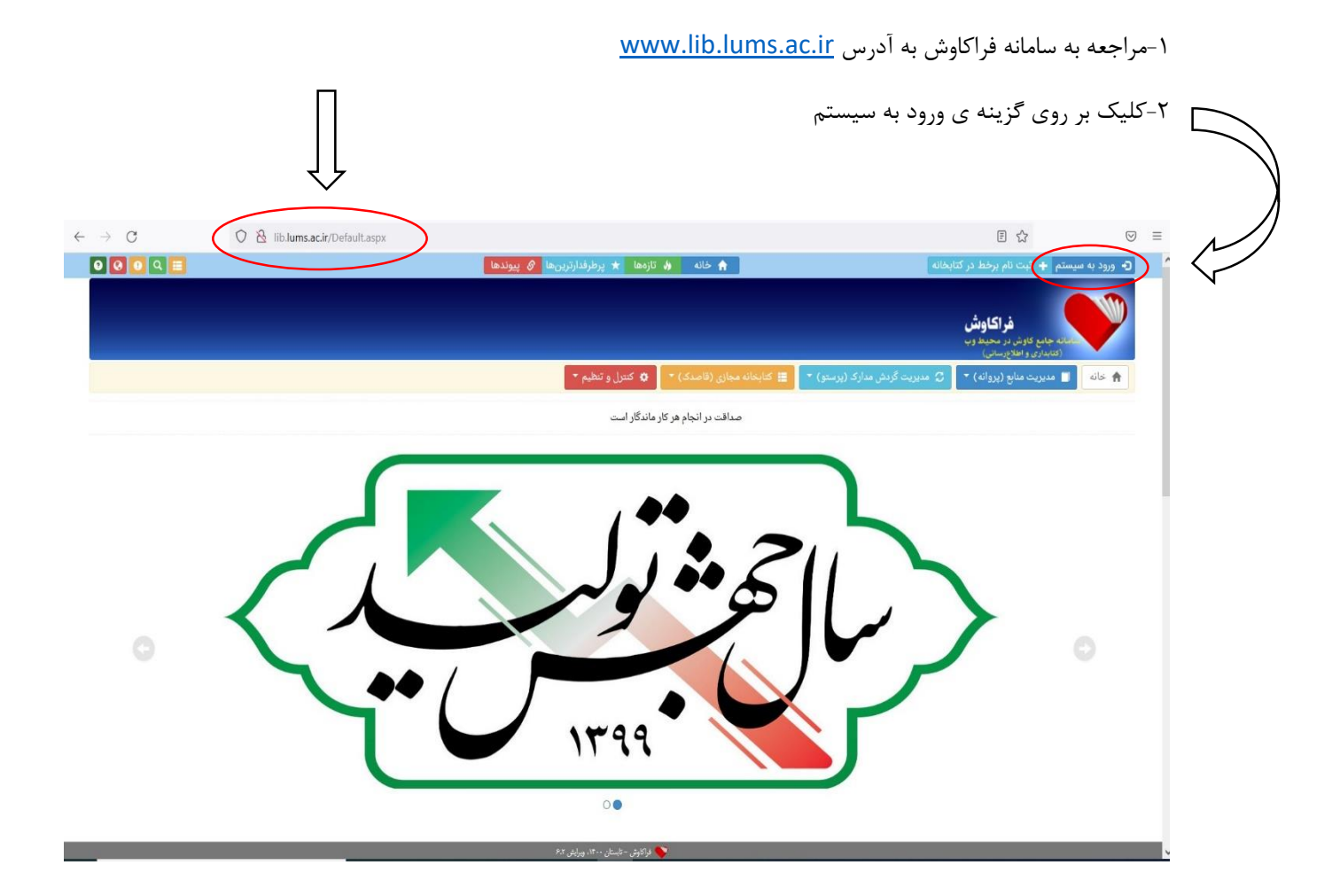

## ۳- وارد کردن شماره عضویت کتابخانه در قسمت نام کاربری

۴-وارد کردن کد ملی در قسمت رمز عبور

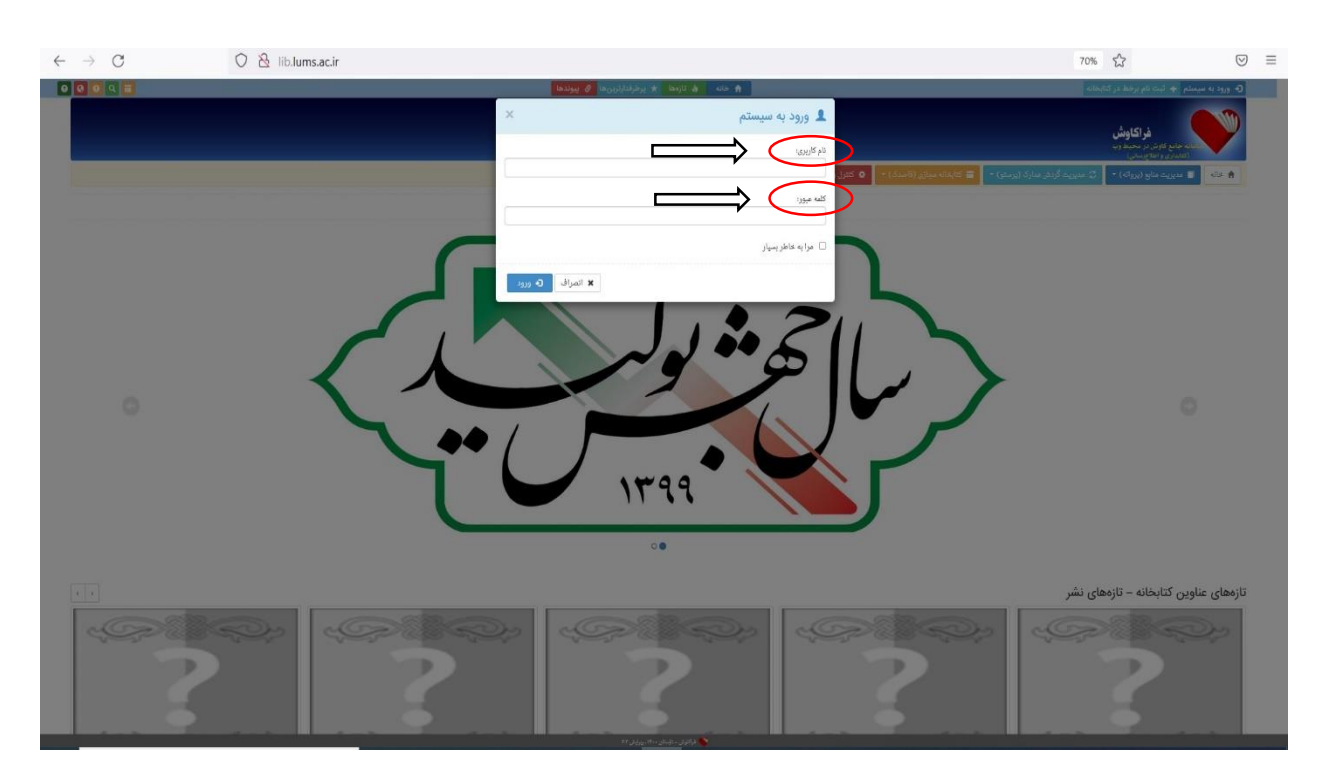

# بعد از کلیک بر روی گزینه ورود شما وارد پنل کاربری خود می شوید

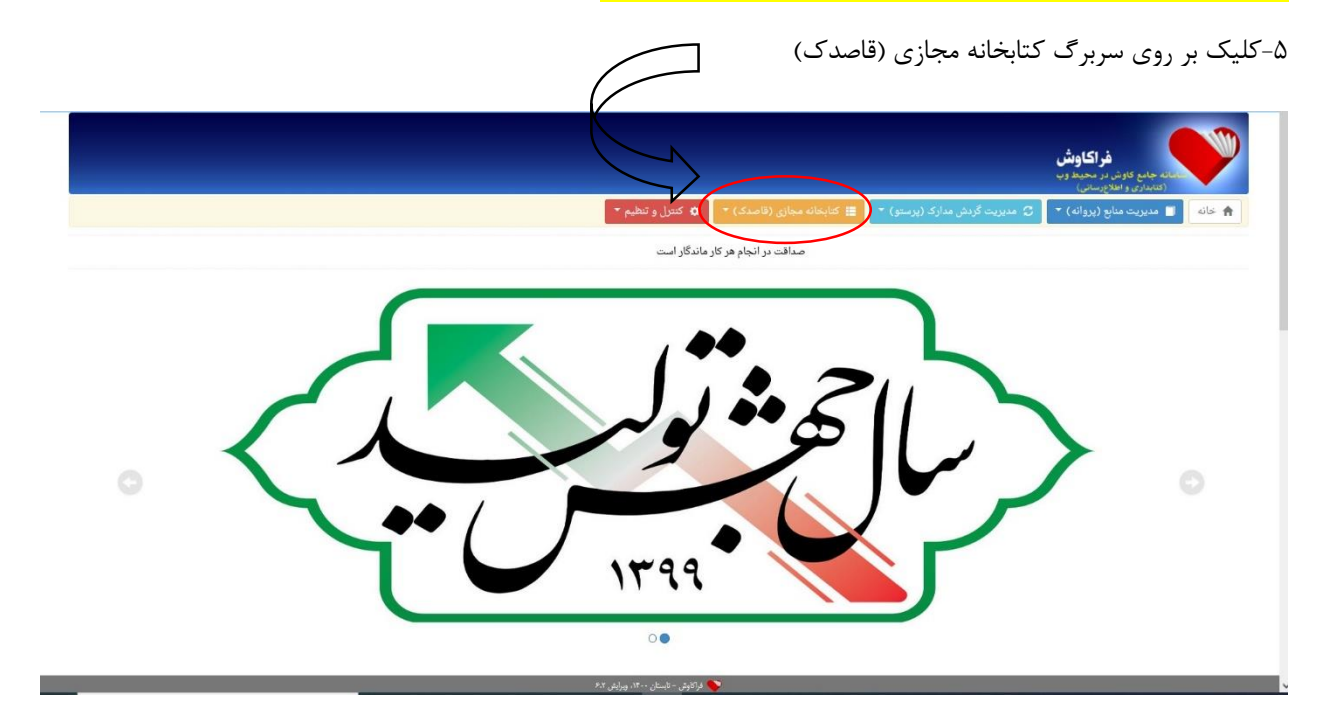

#### ۶-کلیک بر روی گزینه جستجوها

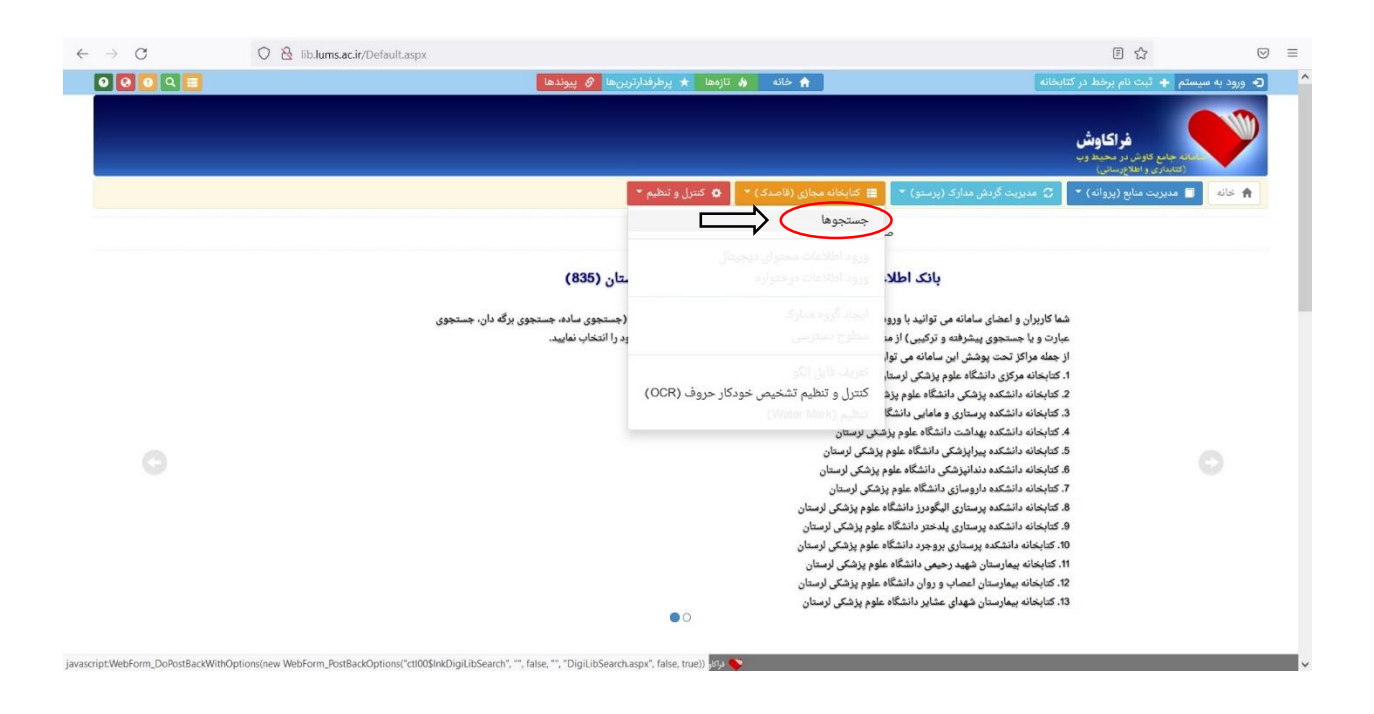

۷- پایگاه مورد نظر خود را انتخاب کنید سپس وارد کتابخانه مجازی پایگاه مورد نظر می شوید و میتوانید کتاب مورد نظر خود را انتخاب کرده و بر روی آن کلیک کنید

| $\leftarrow \rightarrow $ C | O & lib.lums.ac.ir/Digit.libSearch.aspx            | ŝ                                                                   |   |
|-----------------------------|----------------------------------------------------|---------------------------------------------------------------------|---|
| 0000                        | 🗮 کانخانه مجازی (فاصدک) * 🔰 کنترل و تنظیم *        | ورود به سیستم + ثبت نام برخط در کتابخانه مدینیت گردش مدارک (پرسو) 🔹 | 9 |
|                             |                                                    | Q حستجو                                                             |   |
|                             |                                                    | X                                                                   |   |
|                             | نمایش به شکل قفسه مجازی نمایش با قالب Google Books |                                                                     |   |
|                             |                                                    |                                                                     |   |
|                             | واره مورد نظر را جهت جستجو وارد نمایید:            |                                                                     |   |
|                             |                                                    | حوزه اطلاعاتی مورد نظر خود را برای جستجو انتخاب نمایید 🔹            |   |
|                             |                                                    | ترتيب نمايش اطلاعات 👻                                               |   |
|                             |                                                    |                                                                     | ~ |
|                             |                                                    | پایگاه مورد نظر خود را انتخاب نمایید 🔹                              | ~ |
|                             |                                                    | كتابخانه مركزى                                                      |   |
| -                           |                                                    |                                                                     |   |
| 4                           |                                                    |                                                                     |   |
| ^                           |                                                    | كتابخانه مركزي                                                      |   |
|                             |                                                    | دانشخده پرشخي<br>دانشگره بین جاره مرماهان                           |   |
|                             |                                                    | دانسخده پرمنداري و مامايي                                           |   |
|                             |                                                    | دانفكره بدارندك                                                     |   |
|                             |                                                    | دانشكده داردهاذه                                                    |   |
|                             |                                                    | دانشكده درولتاري                                                    |   |
|                             |                                                    | دانشکده برستاری بلدختر                                              |   |
|                             |                                                    | دانشکده برستاری بروجرد                                              |   |
|                             |                                                    | بيمارستان شهيد رحيمي                                                |   |
| 1273                        |                                                    |                                                                     |   |
|                             |                                                    |                                                                     |   |
|                             |                                                    | ~                                                                   |   |
|                             |                                                    |                                                                     |   |

۸- با انتخاب علامت پی دی اف در قسمت بالای صفحه می توانید فایل کتاب مورد نظر را دانلود کنید همچنین برای کسب اطلاعات بیشتر از کتاب مربوطه برروی گزینه اطلاعات بیشتر کلیک کنید

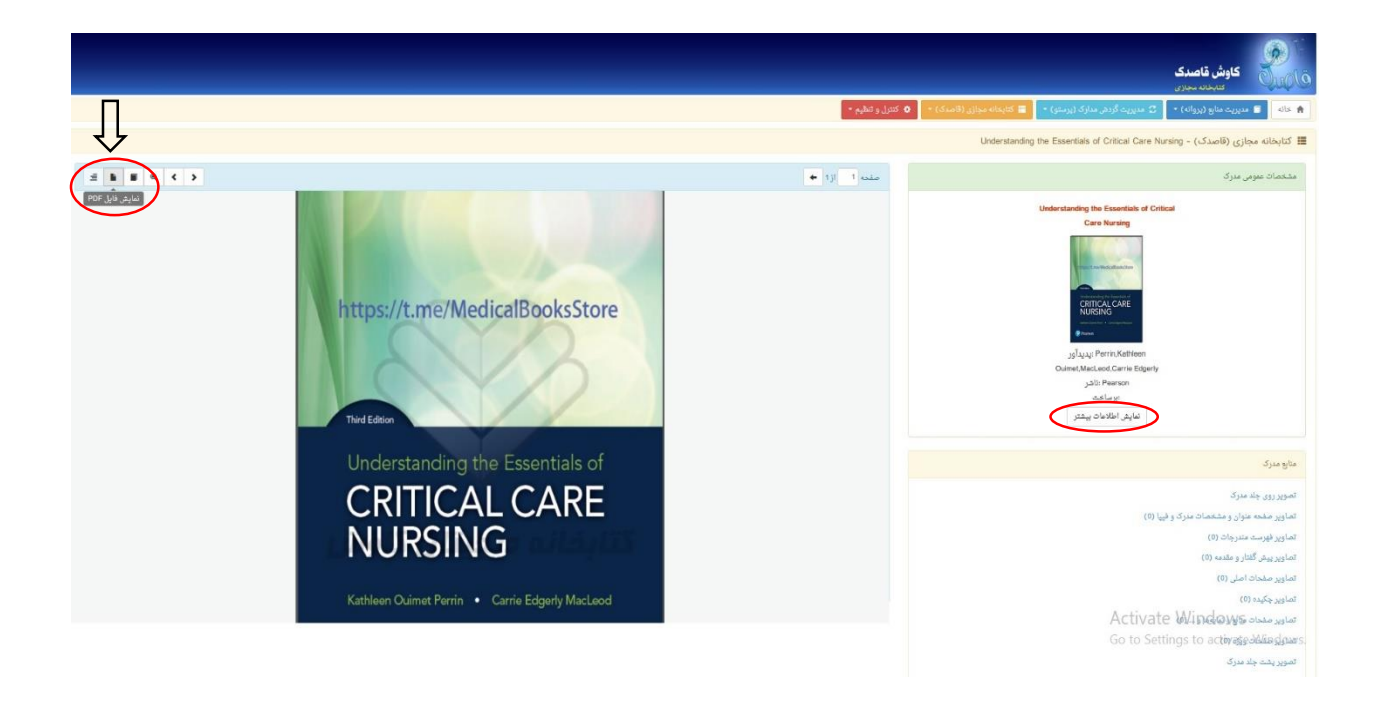

تهیه و تنظیم: کتابخانه دانشکده پرستاری بروجرد